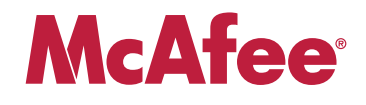

# **Application Note**

# Protecting Industrial Control Systems Using McAfee Firewall Enterprise (*Sidewinder*<sup>®</sup>)

This document describes how to configure McAfee Firewall Enterprise to provide highly secure protection for critical control systems for utility, power, energy, water, chemical, and manufacturing industries.

#### COPYRIGHT

#### Copyright © 2009 McAfee, Inc. All Rights Reserved.

No part of this publication may be reproduced, transmitted, transcribed, stored in a retrieval system, or translated into any language in any form or by any means without the written permission of McAfee, Inc., or its suppliers or affiliate companies.

#### TRADEMARK ATTRIBUTIONS

AVERT, EPO, EPOLICY ORCHESTRATOR, FLASHBOX, FOUNDSTONE, GROUPSHIELD, HERCULES, INTRUSHIELD, INTRUSION INTELLIGENCE, LINUXSHIELD, MANAGED MAIL PROTECTION, MAX (MCAFEE SECURITYALLIANCE EXCHANGE), MCAFEE, MCAFEE.COM, NETSHIELD, PORTALSHIELD, PREVENTSYS, PROTECTION-IN-DEPTH STRATEGY, PROTECTIONPILOT, SECURE MESSAGING SERVICE, SECURITYALLIANCE, SITEADVISOR, THREATSCAN, TOTAL PROTECTION, VIREX, VIRUSSCAN, WEBSHIELD are registered trademarks of mcAfee, Inc. and/or its affiliates in the US and/or other countries. McAfee Red in connection with security is distinctive of McAfee brand products. All other registered and unregistered trademarks herein are the sole property of their respective owners.

### In this document ...

About this document on page 3 ICS security guidelines met by McAfee Firewall Enterprise on page 4 Deployment scenario on page 10 Create your security policy on page 12 Create a VPN to allow corporate users to access the PCN on page 21 Perform post-configuration tasks on page 24

# About this document

This document describes how to configure McAfee Firewall Enterprise (*Sidewinder*) to provide secure protection for critical control systems for utility, power, energy, water, chemical, and manufacturing industries. It includes configuration options and firewall rules that ensure compliance to security guidelines recommended by the following organizations:

- North American Electric Reliability Corporation (NERC): Critical Infrastructure Protection (CIP) Reliability standards CIP 001-009.<sup>1</sup>
- National Institute of Standards and Technology (NIST): Special Publication 800-82, final public draft (September 2008). *Guide to Industrial Control Systems (ICS) Security*.
- National Institute of Standards and Technology (NIST): Special Publication 800-53, Rev 2 (December 2007). Information Security; Recommended Security Controls for Federal Information Systems, Appendix I.
- Centre for Protection of National Infrastructure (CPNI): Good Practice Guide on Firewall Deployment for SCADA and Process Control Networks (February 2005).

**Note:** The security guidelines listed in this document stipulate that remote (off-site) users must be authenticated by the corporate firewall (see Figure 1 on page 10) before their connections are forwarded to the McAfee Firewall Enterprise for re-authentication and access authorization. For instructions, see the application note titled *Providing Secure Remote Access to Industrial Control Systems Using McAfee Firewall Enterprise* (Sidewinder), available at mysupport.mcafee.com.

# About industrial control systems

Industrial control systems (ICS) use commercial information technologies such as Ethernet, TCP/IP, and Windows for both critical and non-critical control and monitoring communications. Use of these commercial technologies results is significantly less isolation from the outside world for vital ICS systems in process control networks (PCNs).

# **About McAfee Firewall Enterprise**

McAfee Firewall Enterprise employs SecureOS and Type Enforced Access Control as the backbone for strong security. SecureOS<sup>®</sup> is a hardened and enhanced UNIX operating system that employs patented Type Enforcement<sup>®</sup> security technology, resulting in superior network security and no emergency security patches to apply. To enforce network separation, McAfee Firewall Enterprise uses a logical division of network spaces called burbs. Burbs divide networks from each other, and each burb connects the firewall to systems with the same security requirements.

By reducing the administration footprint, enforcing separate domains for each process, and using a separate network stack for each network interface, SecureOS and Type Enforcement remove the inherent security risks often found in a network application running on non-security focused commercial operating systems.

<sup>1</sup> This document was previously maintained by the NISCC (National Infrastructure Security Co-ordination Centre), which was incorporated into CPNI.

# **ICS security guidelines met by McAfee Firewall Enterprise**

This section summarizes guidelines for Industrial Control System security, as extracted from the documents named in *About this document* on page 3. It also includes McAfee Firewall Enterprise configuration recommendations to address these guidelines. The guidelines are divided into the following sections:

- Network separation and segmentation on page 4
- Access control on page 5
- Common protocols on page 6
- User authentication on page 7
- Network address translation (NAT) on page 7
- Remote access guidelines on page 8
- Virus scan and intrusion detection/prevention guidelines on page 8
- Firewall management, logs, and audit guidelines on page 9

Note: McAfee Firewall Enterprise allows only the traffic that matches the rules you have created. Many of the guidelines listed in the above sections should be addressed by adhering to best security practices when creating policy.

### Network separation and segmentation

Table 1 shows network separation and segmentation security guidelines and the McAfee Firewall Enterprise configuration necessary to satisfy each guideline.

#### Table 1 Network separation and segmentation guidelines

| Security guidelines                                                                                    | McAfee Firewall Enterprise configuration recommendation                                                 |  |
|----------------------------------------------------------------------------------------------------|----------------------------------------------------------------------------------------------------|--|
| Use security zones (DMZs) to enforce network                                                           | To enforce network separation:                                                                          |  |
| separation and prevent issues in one area from<br>migrating to another. Group and separate key devices | • Create a unique burb for each network you want to isolate.                                            |  |
| The zones with common security levels.                                                                 | <ul> <li>If necessary, use VLANs to sub-divide LAN<br/>segments that are contained by burbs.</li> </ul> |  |
| Use segmentation to restrict access:                                                                   | As necessary, create rules that allow selective                                                         |  |
| Terminate all traffic in the DMZ.                                                                      | communication between the following burb pairs:                                                         |  |
| Permit controlled communications between the                                                           | DMZ and corporate                                                                                       |  |
| DMZ and the corporate network and between the                                                          | DMZ and PCN                                                                                             |  |
| DMZ and the PCN.                                                                                       | Do not create any rules that allow direct                                                               |  |
| Deny direct communications between the PCN and corporate network.                                      | communication between the PCN and corporate burbs.                                                      |  |
| Place the Historian and similar plant information servers in a DMZ where they can communicate with     | Create proxy rules to allow the Historian and plant information servers to communicate with:            |  |
| PCN devices using insecure protocols such as                                                           | PCN devices using SCADA protocols.                                                                      |  |
| corporate network using HTTPS, HTTP or SQL.                                                            | • The corporate network using the HTTP, HTTPS, or SQL protocols.                                        |  |
| Create an additional DMZ for controlling remote administration and service connections to the PCN.     | Create a DMZ burb to contain remote administration and service connections.                             |  |

### Table 1 Network separation and segmentation guidelines (continued)

| Security guidelines                                                                                                    | McAfee Firewall Enterprise configuration<br>recommendation                                                                                                    |
|----------------------------------------------------------------------------------------------------|----------------------------------------------------------------------------------------------------|
| <ul> <li>Protect the PCN from the Internet:</li> <li>Do not directly connect the PCN to the Internet, even if protected by a firewall.</li> <li>Do not allow PCN devices to access the Internet directly or indirectly.</li> </ul> | <ul> <li>To ensure the PCN is not vulnerable to Internet threats:</li> <li>Position your McAfee Firewall Enterprise (protecting the PCN) behind your corporate firewall.</li> <li>Do not create rules that allow the PCN to reach the Internet.</li> </ul> |
| Place the firewall at the perimeter of the PCN instead<br>of inside the PCN to avoid blocking a critical alarm sent<br>from a remote substation to your network's control<br>center.                                               | Deploy your McAfee Firewall Enterprise so that the entire PCN is self-contained inside the PCN burb.                                                                                                    |

# **Access control**

Table 2 shows security guidelines for access control based on ports, protocols, addresses, and job function, and the McAfee Firewall Enterprise configuration necessary to satisfy each guideline.

### Table 2 Access control guidelines

| Security guidelines                                                                                                    | McAfee Firewall Enterprise configuration<br>recommendation                                                                                                    |  |
|----------------------------------------------------------------------------------------------------|----------------------------------------------------------------------------------------------------|--|
| Configure default firewall policy to disable all ports and services; deny all, permit none.                                                                                                    | <b>No action required</b> – By default, McAfee Firewall Enterprise allows only administrative services.                                                                        |  |
| Only allow the SCADA and industrial protocols, such as<br>MODBUS/TCP, EtherNet/IP, and DNP317, within the<br>process control network (PCN). Except for encrypted<br>ICCP, do not allow these protocols to reach the<br>corporate network. | <b>No action required</b> – McAfee Firewall Enterprise allows only the traffic that matches the rules you have created.                                                        |  |
| Isolate protocols that are allowed from the PCN to the DMZ:                                                                                                    | When configuring your firewall to allow SCADA protocols to communicate between the PCN and DMZ,                                                                                |  |
| <ul> <li>Do not allow these protocols to reach corporate<br/>networks from the DMZ.</li> </ul>                                                                                                    | create rules that reference only the PCN and DMZ burbs.                                                                                                    |  |
| • Do not allow these protocols to reach the DMZ from corporate networks.                                                                                                    |                                                                                                    |  |
| Place the following restrictions on outbound traffic from the PCN to corporate networks:                                                                                                    | When configuring your firewall to allow communication from the PCN to corporate networks, create rules that:                                                                   |  |
| <ul> <li>Limit all outbound traffic from the PCN to the<br/>corporate network to essential traffic only.</li> </ul>                                                                                                    | <ul> <li>Allow only critical traffic to reach the corporate<br/>network.</li> </ul>                                                                                            |  |
| • Use firewall rules to allow only connections with a valid source address, destination IP address, service, and port.                                                                                                    | <ul> <li>Restrict access based on source, destination,<br/>protocol, and port.</li> </ul>                                                                                      |  |
| Allow users to reach only the nodes on the PCN                                                                                                    | Restrict access to the PCN by creating rules that:                                                                                                    |  |
| necessary for their job function.                                                                                                    | • Use authentication (for protocols that support it) to verify user identity.                                                                                                  |  |
|                                                                                                    | Restrict access based on source IP address.                                                                                                    |  |
|                                                                                                    | Restrict access based on destination IP address.                                                                                                    |  |
| Provide a single or minimal connection that allows the PCN to be severed from the corporate network in times of serious cyber incidents.                                                                                                  | <b>No action required</b> – The firewall PCN interface provides a single link between the PCN and your firewall. To sever the link, disable the interface or unplug the cable. |  |

# **Common protocols**

Table 3 shows protocol-specific security guidelines and the McAfee Firewall Enterprise configuration necessary to satisfy each guideline.

### Table 3 Common protocol guidelines

| Se | curity guidelines                                                                                                    | McAfee Firewall Enterprise configuration<br>recommendation                                                                        |  |  |
|----|----------------------------------------------------------------------------------------------------|----------------------------------------------------------------------------------------------------|--|--|
| D  | NS:                                                                                                    | Restrict DNS traffic as much as possible by creating                                                                              |  |  |
| •  | Use local DNS or a host file.                                                                                                    | DNS proxy rules that:                                                                                                    |  |  |
| •  | Do not allow DNS requests into the PCN.                                                                                                    | <ul> <li>Only allow traffic from the PCN to the DMZ.</li> </ul>                                                                   |  |  |
| •  | Allow DNS requests from the PCN to DMZ on an individual basis by creating firewall rules.                                                                                      | <ul> <li>Use source and destination IP addresses to restrict<br/>access to the hosts that require it.</li> </ul>                  |  |  |
| H. | ITP/HTTPS:                                                                                                    | If necessary, allow access to specific devices in the                                                                             |  |  |
| •  | In general, do not allow HTTP from corporate                                                                                                    | PCN from the corporate network by:                                                                                                |  |  |
|    | networks to the PCN.                                                                                                    | <ul> <li>Creating HTTPS proxy rules.</li> </ul>                                                                                   |  |  |
| •  | If required, allow access to specific PCN devices<br>using either HTTPS or HTTP that is protected by a<br>firewall proxy that blocks inbound scripts and Java<br>applications. | <ul> <li>Creating HTTP proxy rules using Application<br/>Defenses that are configured to block scripting and<br/>Java.</li> </ul> |  |  |
| F1 | <b>P/TFTP:</b><br>Block inbound ETP and TETP                                                                                                    | Allow Secure FTP (SFTP) out of the PCN by creating SSH proxy rules that:                                                          |  |  |
|    | If possible, use protocols that are more secure                                                                                                    | Use Application Defenses that are configured to                                                                                   |  |  |
|    | such as Secure FTP (SFTP) or Secure Copy (SCP).                                                                                                    | allow SFTP.                                                                                                    |  |  |
| •  | Allow outbound FTP only if it is secured with                                                                                                    | <ul> <li>Are configured to require user authentication.</li> </ul>                                                                |  |  |
|    | two-factor authentication and an encrypted tunnel.                                                                                                    | If you must allow FTP, configure a VPN to the destination FTP site to encrypt the FTP traffic.                                    |  |  |
| Τe | elnet:                                                                                                    | If possible, use SSH instead of Telnet. If Telnet is                                                                              |  |  |
| •  | Prohibit inbound Telnet sessions from corporate networks to the PCN unless secured with two-factor authentication and an encrypted tunnel.                                     | <ul> <li>Allow Telnet from the corporate network to reach<br/>the PCN by creating Telnet proxy rules that require</li> </ul>      |  |  |
| •  | Do not allow Telnet from the PCN to the DMZ or corporate network.                                                                                                    | <ul> <li>For outbound Telnet connections, configure a VPN</li> </ul>                                                              |  |  |
| •  | Allow outbound Telnet sessions only to specific devices over encrypted tunnels.                                                                                                | to the destination site to encrypt the Telnet traffic.                                                                            |  |  |
| S  | MTP:                                                                                                    | If you need to allow devices in the PCN to send alert                                                                             |  |  |
| •  | Do not allow inbound SMTP into the PCN.                                                                                                    | messages to an SMTP server in the corporate network,                                                                              |  |  |
| •  | Outbound SMTP from the PCN to the corporate network is acceptable for sending alert messages.                                                                                  | and destination IP address.                                                                                                    |  |  |
| S  | NMP:                                                                                                    | If you need to allow SNMP traffic across insecure                                                                                 |  |  |
| •  | If possible, send only V3 commands.                                                                                                    | networks, configure a VPN to the destination site to                                                                              |  |  |
| •  | Prohibit V1 and V2 commands unless sent over a separate, secured network.                                                                                                    |                                                                                                    |  |  |
| RI | PC/DCOM:                                                                                                    | Create packet filter rules to allow the required ports                                                                            |  |  |
| •  | Allow only between the PCN and DMZ.                                                                                                    | between the PCN and DMZ.                                                                                                    |  |  |
| •  | Block between the DMZ and corporate networks.                                                                                                    |                                                                                                    |  |  |
| •  | Restrict the port ranges by making registry modifications on devices using RPC/DCOM.                                                                                           |                                                                                                    |  |  |

# **User authentication**

Table 4 shows authentication security guidelines and the McAfee Firewall Enterprise configuration necessary to satisfy each guideline.

### Table 4 User authentication guidelines

| Security guidelines                                                                                                    | McAfee Firewall Enterprise configuration<br>recommendation                                                                                                    |
|----------------------------------------------------------------------------------------------------|----------------------------------------------------------------------------------------------------|
| Enforce secure authentication of all users seeking to gain access to the PCN.                                                  | Enable authentication on all rules that allow access to the PCN. Use the Passport authenticator if the protocol does not support conventional authentication.    |
| Consider using separate authentication mechanisms, accounts, and credentials for access to the PCN and the corporate networks. | Configure your firewall to perform authentication in conjunction with different external authentication servers.                                                 |
| Lock out accounts with excessive login attempts.                                                                               | Use the McAfee Firewall Enterprise Authentication<br>Failure Lockout feature to lock out users who fail<br>authentication after a configured number of attempts. |
| Store passwords using non-reversible encryption.                                                                               | <b>No action required</b> – McAfee Firewall Enterprise user<br>and administrator passwords are stored using<br>non-reversible encryption.                        |
| Eliminate duplicate or shared passwords and immediately delete vendor-supplied passwords.                                      | Use an external authentication sever to mitigate password management issues.                                                                                     |

# **Network address translation (NAT)**

NAT involves rewriting the source address of a packet to a new IP address specified by the administrator. Reasons to use NAT include:

- Hiding your internal network addresses from public view.
- Replacing private addressing on outbound traffic with publicly routable address.

Table 5 shows NAT deployment guidelines and the McAfee Firewall Enterprise configuration necessary to satisfy each guideline.

### Table 5 NAT guidelines

| Security guidelines                                                                                                    | McAfee Firewall Enterprise configuration<br>recommendation                                     |
|----------------------------------------------------------------------------------------------------|------------------------------------------------------------------------------------------------|
| Do not deploy NAT between the PCN and DMZ because<br>of its impact on protocols such as EtherNet/IP,<br>Foundation Fieldbus, and OPC. | Do not enable NAT on rules that allow access between the PCN and the DMZ.                      |
| If desired, deploy NAT between the DMZ and the corporate network.                                                                     | As necessary, enable NAT on rules that allow access between the DMZ and the corporate network. |

# **Remote access**

Table 6 shows remote access security guidelines and the McAfee Firewall Enterprise configuration necessary to satisfy each guideline.

### Table 6 Remote access guidelines

| Security guidelines                                                                                                    | McAfee Firewall Enterprise configuration<br>recommendation                                                                                                |
|----------------------------------------------------------------------------------------------------|----------------------------------------------------------------------------------------------------|
| Require authentication and use encrypted protocols                                                                                                    | To secure remote access connections:                                                                                                    |
| such as VPN or HTTPS for Internet or dial-up remote                                                                                                    | Create VPNs for remote access connections.                                                                                                    |
|                                                                                                    | <ul> <li>Create HTTPS proxy rules with SSL decryption<br/>enabled that require authentication.</li> </ul>                                                 |
| Once connected to the corporate network, require                                                                                                    | To require strong authentication:                                                                                                    |
| users to re-authenticate a second time with a personal<br>and unique password using a strong two-factor<br>authentication method to access the PCN.                                                                               | <ul> <li>For VPNs, enable extended authentication using a<br/>strong authentication method, such as Aladdin<br/>SafeWord.</li> </ul>                      |
|                                                                                                    | • For HTTPS proxy rules with SSL decryption, enable a strong authentication method.                                                                       |
| For organizations that do not permit unencrypted<br>control traffic to traverse the corporate network,<br>require a secondary tunneling solution, such as an<br>IPsec tunnel between the remote access point and a<br>PCN or DMZ. | Create a VPN between your McAfee Firewall Enterprise<br>and your corporate firewall to encrypt control traffic<br>that passes over the corporate network. |

# Virus scan and intrusion detection/prevention management

Table 7 shows virus scan and intrusion detection/prevention management guidelines and theMcAfee Firewall Enterprise configuration necessary to satisfy each guideline.

| Security guidelines                                                                                                    | McAfee Firewall Enterprise configuration<br>recommendation                                                                                                    |
|----------------------------------------------------------------------------------------------------|----------------------------------------------------------------------------------------------------|
| Deploy intrusion detection software.                                                                                                    | Enable McAfee Firewall Enterprise Signature-based<br>Intrusion Protection Service (IPS) on proxy rules that<br>protect critical devices. McAfee Firewall Enterprise IPS<br>supports over 10,000 signatures that represent known<br>network-based intrusion attacks, including 28<br>signatures for three SCADA protocols: MODBUS/TCP,<br>DNP3/TCP, and ICCP/TCP. |
| Deploy antivirus software.                                                                                                    | Enable the McAfee Firewall Enterprise anti-virus<br>module on HTTP, FTP, and Sendmail rules to detect<br>and block viruses, spyware, and prohibited MIME<br>extensions.                                                                                                    |
| Before deploying IDS/IPS software, perform extensive<br>testing to determine that it does not compromise<br>normal operation of the industrial control system<br>(ICS). | Enable an IPS signature group on an active rule while<br>specifying an Allow response mapping. This allows you<br>to test IPS in an active environment to determine if it<br>will interfere with normal operation of the ICS. If not,<br>enable a response mapping to take action against<br>positive matches.                                                   |

#### Table 7 Virus scan and intrusion detection/prevention guidelines

# Firewall management, logs, and audit

Table 8 shows virus scan and intrusion detection/prevention management guidelines and theMcAfee Firewall Enterprise configuration necessary to satisfy each guideline.

### Table 8 Firewall management, logs, and audit guidelines

| Security guidelines                                                                                                    | McAfee Firewall Enterprise configuration<br>recommendation                                                                                     |
|----------------------------------------------------------------------------------------------------|----------------------------------------------------------------------------------------------------|
| All firewall management traffic must be:                                                                                                    | Configure the Admin Console rule to use a strong                                                                                               |
| <ul> <li>Initiated from a management station that is<br/>configured with a static IP address.</li> </ul>                                                                                                  | Note: McAfee recommends configuring a                                                                                                    |
| <ul> <li>Contained on a separate out-of-band, secured<br/>management network or over an encrypted<br/>network with two-factor authentication.</li> </ul>                                                  | secondary authentication method to avoid losing<br>administrative access to your firewall in the event<br>of an authentication server failure. |
| To keep syslog data secure:                                                                                                    | Configure your firewall to send syslog data to a syslog                                                                                        |
| • Restrict access to syslog data to authorized users.                                                                                                    | server in the DM2. If the syslog server is located on an insecure network, create a VPN to the syslog server                                   |
| <ul> <li>Use VPNs to secure the data outside the PCN and<br/>DMZ networks.</li> </ul>                                                                                                    | site to encrypt the audit data.                                                                                                    |
| Record information flow for traffic monitoring, analysis, and intrusion detection.                                                                                                    | Retain firewall audit data by performing one of the following actions:                                                                         |
|                                                                                                    | <ul> <li>Configure Audit Management to regularly export<br/>the firewall audit data to an external server.</li> </ul>                          |
|                                                                                                    | <ul> <li>Use syslog data sent to a syslog sever to retain<br/>audit information.</li> </ul>                                                    |
| Ensure that each critical component has a redundant<br>counterpart. If a component fails, it should fail in a<br>manner that does not generate unnecessary traffic or<br>cause another problem elsewhere. | Deploy two firewalls in a High Availability configuration for redundancy.                                                                      |

# **Deployment scenario**

The deployment scenario shown in Figure 1 depicts an example network configuration that satisfies the requirements in *ICS security guidelines met by McAfee Firewall Enterprise* on page 4. In this example configuration, a McAfee Firewall Enterprise protects the process control network from the corporate network and isolates systems that need to interact with the PCN in a DMZ.

#### Figure 1 Deployment scenario

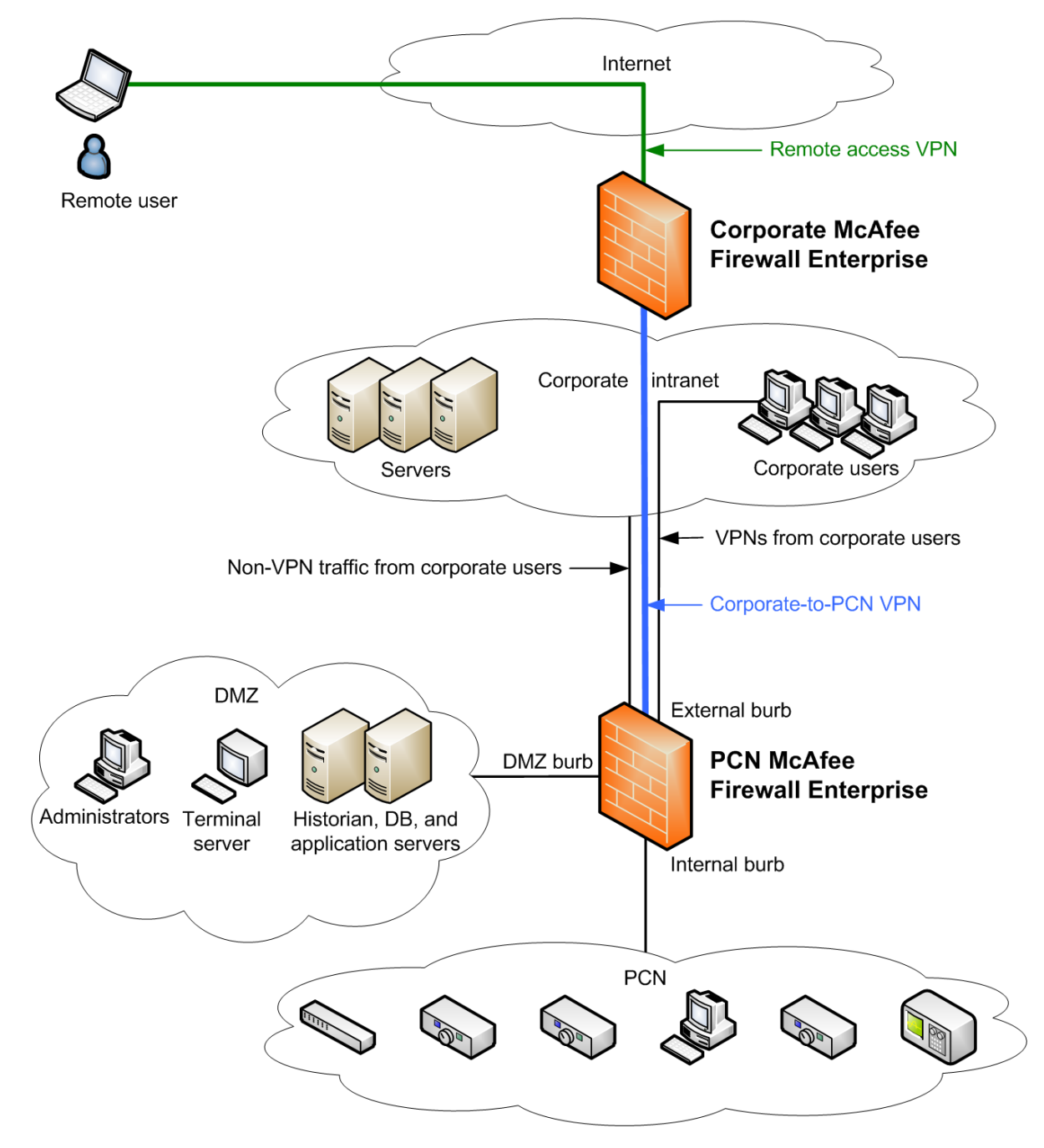

### Use of burbs in this scenario

A burb is used to isolate network interfaces from each other. In this deployment scenario, the McAfee Firewall Enterprise is configured with five burbs:

- External An external interface and burb connected to the corporate intranet via a network interface card (NIC)
- Internal An internal interface and burb connected to the PCN via a NIC
- DMZ An interface and burb connected to the DMZ via a NIC

The DMZ hosts the Historian, terminal, web, application, and authentication servers. It also hosts non-time critical resources associated with backup/recovery, network monitoring and management, printing, document control, and other hosts that require restricted PCN access.

- Virtual-1 A virtual burb (not physically connected to a NIC) for terminating remote access VPNs arriving from the Internet, dial-up, or WANs via the corporate firewall
- Virtual-2 A virtual burb (not physically connected to a NIC) for terminating VPNs from users on the corporate intranet

### Scenario assumptions and caveats

- Network address translation (NAT):
  - On McAfee Firewall Enterprise, network address translation (NAT) is configured on a per-rule basis. In this deployment scenario, it is assumed that the IP addresses on the PCN are routable within the corporate network. Therefore, NAT is unnecessary for users accessing the PCN from the corporate intranet.
  - For IPsec VPN connections from off-site remote users, NAT is optional because IPsec VPNs encapsulate the endpoint addresses inside the encrypted tunnels, making them invisible on the Internet. However, you can use NAT to hide the PCN addresses from the remote user.
- Virtual private networks (VPNs):
  - In this scenario, the McAfee Firewall Enterprise has no direct connection with the Internet, dial-up connections, or WANs. Therefore, any connections from these sources must first traverse the corporate firewall and intranet. To access the DMZ, remote users must authenticate at the corporate firewall and then re-authenticate at the McAfee Firewall Enterprise guarding the PCN using PCN credentials. This scenario assumes that your organization does not permit unencrypted PCN control traffic to traverse the corporate network for security reasons. To meet this requirement, a separate gateway-to-gateway IPsec tunnel is required to forward the packets to the McAfee Firewall Enterprise from the corporate firewall.
  - Access from dial-up connections or WANs may use existing methods which should include first logging into the corporate firewall. Similar to VPN connections from remote users, the corporate firewall forwards the packets to the McAfee Firewall Enterprise inside the gateway-to-gateway IPsec tunnel. The McAfee Firewall Enterprise will re-authenticate the user, then scan and filter the packets entering the DMZ.
- Authentication:
  - The security guidelines stipulate that remote users should be authenticated by the corporate firewall before their connections are forwarded to the McAfee Firewall Enterprise for re-authentication and access authorization. A separate application note provides instructions for configuring both the corporate firewall and the McAfee Firewall Enterprise to support this cooperative access method.
  - The configuration in Figure 1 on page 10 does not show an authentication server capable of
    providing strong two-factor authentication, which the security guidelines strongly recommend.
    McAfee recommends that you deploy an authentication server such as RSA SecureID or Aladdin
    SafeWord in the DMZ.

# **Create your security policy**

This section contains a roadmap for configuring McAfee Firewall Enterprise to satisfy your organization's security policy. Use the steps outlined below to configure your McAfee Firewall Enterprise.

- Plan your security policy on page 12
- Perform the initial configuration procedure on page 12
- Configure networking on page 13
- Configure rule elements on page 15
- Create rules on page 18

### Plan your security policy

To plan your security policy, compare the requirements of your network to the rules listed in the table below. The table contains a minimum set of rules that are valid for the configuration scenario shown in Figure 1 on page 10. Make any necessary additions or changes as required by your network.

Note: Because TCP/IP networks are not deterministic, take steps to ensure that time-critical events are not transmitted over the TCP networks.

.....

| Purpose                   | Service              | Source Burb  | Destination Burb |
|---------------------------|----------------------|--------------|------------------|
| Monitoring and control    | Modbus/TCP proxy     | Internal     | DMZ              |
|                           | Modbus/TCP proxy     | DMZ          | Internal         |
|                           | DNP3/TCP proxy       | Internal     | DMZ              |
|                           | DNP3/TCP proxy       | DMZ          | Internal         |
|                           | ICCP/TCP proxy       | Internal     | DMZ              |
|                           | ICCP/TCP proxy       | DMZ          | Internal         |
|                           | DCOM proxy           | Internal     | DMZ              |
|                           | DCOM proxy           | DMZ          | Internal         |
|                           | EtherNet/IP proxy    | Internal DMZ |                  |
|                           | EtherNet/IP proxy    | DMZ          | Internal         |
| Alert messages            | SMTP/UDP proxy       | PCN          | External         |
| Remote administration and | Telnet proxy         | Virtual-2    | DMZ              |
| maintenance               | Remote desktop proxy | Virtual-2    | DMZ              |
| Access to data historian  | HTTPS proxy          | External     | DMZ              |
|                           | HTTPS proxy          | Virtual-1    | DMZ              |
|                           | HTTPS proxy          | Virtual-2    | DMZ              |

#### Table 9 Example rules

\_

### Perform the initial configuration procedure

Perform the initial configuration procedure as documented in the *McAfee Firewall Enterprise Setup Guide*, available at mysupport.mcafee.com. These steps include:

- Installing the McAfee Firewall Enterprise Management Tools on a Windows-based computer.
- Running the Quick Start Wizard.
- Connecting to the firewall using the Admin Console.

When initial configuration is complete, continue with *Configure networking* on page 13.

# **Configure networking**

To configure your McAfee Firewall Enterprise to connect to the appropriate networks, perform the following procedures:

- Configure burbs on page 13
- Configure network interfaces on page 14

### **Configure burbs**

A burb is used to isolate network interfaces from each other.

- An internal burb and an external burb are defined on your firewall during the installation process.
- You create, modify, and delete burbs in the Burb Configuration window.
- You select these burbs as Source and Destination burbs when creating a rule in the Rules window.

To create burbs: select **Network > Burb Configuration**.

### Figure 2 Burb Configuration window

| ×                                                                                                    |
|----------------------------------------------------------------------------------------------------|
| Description                                                                                            |
|                                                                                                    |
|                                                                                                    |
|                                                                                                    |
| ID: 1 Connection Options Honor ICMP redirect Respond to ICMP echo and timestamp Hide port unreachables |
|                                                                                                    |

The upper pane lists existing burbs. The external and internal burbs are pre-configured by default. For more detailed information, see the "Burbs, Interfaces, and Quality of Service" chapter of the *McAfee Firewall Enterprise Administration Guide*.

### **Configure network interfaces**

An interface is a boundary that two systems communicate across.

• You assign all the network link elements to the interface, such as IP address, network mask, burb, NIC, and MTU size for outgoing packets.

Note: The Network Interface Card (NIC) is the hardware device that the network cable is plugged into.

- You can create Standard, VLAN, DHCP, or transparent interfaces.
- An interface can have IPv4 addresses, IPv6 addresses, or both.

Note: Transparent interfaces do not support IPv6.

- You can select Quality of Service Profiles and define alias addresses for an interface.
- By using VLANs, you can create up to:
  - 512 interfaces on a standalone firewall.
  - 255 interfaces on a High Availability cluster.
- The internal and external network interfaces of the firewall are defined during the initial configuration.

Use the Interfaces window to configure network interfaces: select **Network > Interfaces**.

#### Figure 3 Interfaces window

| 🕨 🥜 🍄 🙆 👫 Find:          |                  |           |          |              | Show Status |
|--------------------------|------------------|-----------|----------|--------------|-------------|
| Name                     | NIC Or NIC Group | Enabled   | Burb 🛆   | IP addresses |             |
| external_network         | 輝 em0            | <b>1</b>  | external | 10.65.249.8  |             |
| internal_network         | 뺃 em 1           | <b>\$</b> | internal | 10.65.248.8  |             |
| Not in use>              | 뒏 em2            |           |          |              |             |
| <not in="" use=""></not> | 🌆 em3            |           |          |              |             |
|                          |                  |           |          |              |             |
|                          |                  |           |          |              |             |
| (                        |                  |           |          |              |             |

For detailed instructions, see the "Burbs, Interfaces, and Quality of Service" chapter of the *McAfee Firewall Enterprise Administration Guide*.

# **Configure rule elements**

Rule elements are the building blocks of rules. To create rules, first configure the elements that the rules will reference:

- Configure Network Objects on page 15
- Configure authentication on page 15
- *Configure services* on page 17

**Note:** You can also create Application Defenses to configure advanced properties for rules. To manage Application Defenses, select **Policy > Rule Elements > Application Defenses > Defenses**.

### **Configure Network Objects**

A network object is the source or destination of a connection to or through the McAfee Firewall Enterprise. A network object can be any of the following:

- Domain
- Geo-Location

IP range Netmap Subnet

- Host
- IP address
- Netgroup

Each network object that you create is available for selection from the source and destination Endpoint drop-down lists on the Rules window.

Use the Network Objects window to configure network objects: select **Policy > Rule Elements > Network Objects**.

#### Figure 4 Network Objects window

| + - 📴 🥒 🧯    | 🕽   🛅 🦘 🏂 🤞   Find: 🗍         |                               | Groups Object In                                      |
|--------------|-------------------------------|-------------------------------|-------------------------------------------------------|
| Туре 🛆       | Name                          | Value                         | Description                                           |
| 📃 Host       | localhost                     | localhost                     | The local system.                                     |
| 📄 IP Address | Firewall                      | 127.0.0.1                     | Firewall network object                               |
| 📄 IP Address | external primary DNS resolver | 10.65.240.246                 | Network object for external burb primary DNS resolver |
| 🐼 Netgroup   | DNS resolvers                 | external primary DNS resolver | Network group for DNS resolvers                       |

For detailed instructions, see the "Network Objects and Time Periods" chapter of the *McAfee Firewall Enterprise Administration Guide*.

### **Configure authentication**

Authenticators validate a person's identity before he or she is allowed to pass traffic through the firewall.

McAfee Firewall Enterprise supports the following authentication methods:

• **Passport** – Passport (also known as single sign-on) associates an authenticated user with their IP address. A successful Passport authentication caches the source IP address for a specified time. Subsequent connection attempts from the same IP address are allowed without prompting for authentication.

Security level: Weak

• **Password** – Standard password authentication requires a user to enter the same password each time he or she logs in.

Security level: Weak

• LDAP (Lightweight Directory Access Protocol) – Four types of LDAP authentication are available: iPlanet, Active Directory, OpenLDAP, and Custom LDAP.

Security level: Weak

• **Windows Domain** – You can use this authenticator if your organization operates a Windows primary domain controller (PDC) or backup domain controller (BDC).

Security level: Weak

• **RADIUS** – You can use this authenticator if your organization operates a RADIUS server.

Security level: Varies with authentication server and method

• **SafeWord** – SafeWord RemoteAccess and SafeWord PremierAccess interoperate with McAfee Firewall Enterprise.

Security level: Varies with authentication server and method

Use the Authenticators window to configure authenticators: select **Policy > Rule Elements > Authenticators**.

| 🖶 🗸 🥜 💿   崎 🏂   Find:                                      |                                 |                         | Manage Authentication Failures |
|------------------------------------------------------------|---------------------------------|-------------------------|--------------------------------|
| Name 🔺                                                     | Туре                            | Properties              | Description                    |
| Passport                                                   | Passport                        |                         | Static Passport authenticator  |
| Password                                                   | Password                        |                         | Static password authenticator  |
| <u> </u>                                                   |                                 |                         |                                |
| Name: Passport<br>General Users and User Grou              | Type: Passport                  | Description: S          | Static Passport authenticator  |
| Establish Passport Credenti<br>Authenticators to establish | ials<br>h Passport credentials: | Web login<br>Port: 8111 |                                |
| Password                                                   |                                 | Login page:             | Edit View                      |
|                                                            |                                 | Logout page:            | Edit View                      |
|                                                            |                                 | Redirect page           | e: Edit View                   |
|                                                            |                                 | Error page:             | Edit View                      |
| Default authenticator: Pa                                  | assword                         |                         | ential timeouts                |
| Require Web login                                          |                                 | Authenticate i          | inactive users every: 10 Hours |
| Active session mod                                         | le                              | Force authent           | tication every                 |
| Refresh period:                                            | 300 seconds                     | Torce address           | Hours Hours                    |
| Grace period:                                              | 10 seconds                      |                         |                                |
| Redirect delay: 5                                          | seconds                         |                         | Manage Passports               |

Figure 5 Authenticators window

For detailed instructions, see the "Authentication" chapter of the *McAfee Firewall Enterprise Administration Guide*.

# **Configure services**

A McAfee Firewall Enterprise service associates a traffic's transport layer with a specific agent that is responsible for managing the service's traffic. The transport layer information includes elements such as the protocol, the ports, and the idle timeout. A rule use a service, along with source and destination information, to determine what traffic that rule will allow or deny. You create a service by selecting an agent, assigning it specific transport-layer properties, giving it a name, and then saving it.

An agent is responsible for handling traffic and can be one of these types:

- Proxy
- Filter
- Server

The firewall provides predefined TCP-based proxy services for a variety of Internet services including HTTP, Telnet, FTP, and many others. The firewall also supports proxy services for routing UDP transmissions for applications based on protocols such as SNMP and NTP.

Table 10 contains a non-comprehensive list of services that you may need to create to allow SCADA protocols through your McAfee Firewall Enterprise.

Note: The ports shown in Table 10 represent well known or registered ports. Before creating services for these protocols, investigate to determine what ports are in use on your network.

| Protocol       | Port                          | Recommended service type |
|----------------|-------------------------------|--------------------------|
| Remote desktop | TCP 3389                      | Generic Proxy            |
| SMTP/UDP       | UDP 161                       | Generic Proxy            |
| Modbus/TCP     | TCP 502                       | Generic Proxy            |
| DNP3/TCP       | TCP 20000                     | Generic Proxy            |
|                | UDP 20000                     |                          |
| ICCP/TCP       | TCP 102                       | Generic Proxy            |
| DCOM           | TCP 135 (Windows 95 or later) | Generic Proxy            |
|                | UDP 135 (Windows NT 4.0)      |                          |
| EtherNet/IP    | TCP/UDP 44818                 | Generic Proxy            |
|                | TCP/UDP 2222                  |                          |

### Table 10 Services that you may need to create

Use the Services window to configure services: select **Policy > Rule Elements > Services**. **Figure 6 Services window** 

| Name 🔺             | Agent                    | Ports              | Summary                                                          |
|--------------------|--------------------------|--------------------|------------------------------------------------------------------|
| 🎐 aol              | Generic Proxy            | 5190/tcp           | Fast path=On, TCP idle timeout=3600                              |
| 🗈 dns              | DNS Proxy                | 53 (tcp and udp)   | TCP idle timeout=3600, UDP idle timeout=60                       |
| 🗈 finger           | Generic Proxy            | 79/tcp             | Fast path=On, TCP idle timeout=1800                              |
| 🗈 ftp              | FTP Proxy                | 21/tcp             | Connection type=transparent, Fast path=On, TCP idle timeout=7200 |
| 💽 fwregisterp      | Cluster Registration Cli | 9010/tcp           | TCP idle timeout=7200                                            |
| 🕩 gopher           | Generic Proxy            | 70/tcp             | Fast path=On, TCP idle timeout=1800                              |
| 🕩 h323             | H323 Proxy               | 1720/tcp, 1719/udp | TCP idle timeout=7200, UDP idle timeout=60                       |
| 🗈 http             | HTTP Proxy               | 80/tcp             | Connection type=transparent, Fast path=On, TCP idle timeout=60   |
| 🗈 https            | HTTPS Proxy              | 443/tcp            | Connection type=transparent, Fast path=On, TCP idle timeout=60   |
| 🗈 ica              | Citrix Proxy             | 1494/tcp           | Fast path=On, TCP idle timeout=3600                              |
| 🕩 ident            | Generic Proxy            | 113/tcp            | Fast path=On, TCP idle timeout=1800                              |
| 🕩 iiop             | IIOP Proxy               | 683/tcp            | Fast path=Off, TCP idle timeout=3600                             |
| 🕩 imap             | Generic Proxy            | 143/tcp            | Fast path=On, TCP idle timeout=3600                              |
| 🗈 irc              | Generic Proxy            | 6667/tcp           | Fast path=On, TCP idle timeout=1800                              |
| 🝺 ironmail-admin   | HTTPS Proxy              | 10443/tcp          | Connection type=transparent, Fast path=On, TCP idle timeout=60   |
| 💽 ironmail-support | Generic Proxy            | 20022/tcp          | Fast path=On, TCP idle timeout=7200                              |
| 🗈 ldap             | Generic Proxy            | 389/tcp            | Fast path=On, TCP idle timeout=7200                              |
| 🕩 lotus            | Generic Proxy            | 1352/tcp           | Fast path=On, TCP idle timeout=2400                              |
| 🗈 msn              | Generic Proxy            | 569/tcp            | Fast path=On, TCP idle timeout=2400                              |
| 💽 mssql            | MS-SQL Proxy             | 1433/tcp           | Fast path=On, TCP idle timeout=7200                              |
| 🕩 netbios-tcp      | Generic Proxy            | 139/tcp            | Fast path=On, TCP idle timeout=7200                              |
| 🗈 netbios-udp      | Generic Proxy            | 137-138/udp        | Fast path=On, UDP idle timeout=300                               |
| 🗈 news             | Generic Proxy            | 119/tcp            | Fast path=On, TCP idle timeout=1800                              |
| 🗈 ntp              | Generic Proxy            | 123/udp            | Fast path=On, UDP idle timeout=300                               |
| 🗈 oracle           | Oracle Proxy             | 1521/tcp           | Connection type=transparent, Fast path=On, TCP idle timeout=7200 |
| 🗈 ping             | Ping Proxy               |                    | Fast path=On, Response timeout=180                               |
| 🗈 рор              | Generic Proxy            | 110/tcp            | Fast path=On, TCP idle timeout=3600                              |

For detailed instructions, see the "Services" chapter of the *McAfee Firewall Enterprise Administration Guide*.

# **Create rules**

Rules are the basis of your security policy. They determine what traffic will be allowed to pass through your McAfee Firewall Enterprise and what will be denied.

### About the Rules window

Use the Rules window to manage rules: select **Policy > Rules**.

Figure 7 Rules window

| + 📴    | 000                   | à 489 G   | a) 🖉   | □ 🕇 🕹   Find:       |             | 🔍 Clear       |                  | 🔜 Active R    | ules Columns   |
|--------|-----------------------|-----------|--------|---------------------|-------------|---------------|------------------|---------------|----------------|
| Name   |                       | Enabled   | Action | Service             | Source Burb | Source        | Destination Burb | Destination   | Application De |
| · 📮 📲  | (1-12) Sidewinder Pol | <b>V</b>  |        |                     |             |               |                  |               |                |
|        | (1) Internet Services |           | Allow  | 📑 Internet Services | internal    | 🜗 <any></any> | external         | 🚯 <any></any> | 🏹 default      |
|        | (2) VoIP SIP          |           | Allow  | 🚯 sip               | internal    | 🜗 <any></any> | external         | 🚯 <any></any> | 🧊 default      |
|        | (3) VoIP H.323        |           | Allow  | 🚯 h323              | internal    | 🜗 <any></any> | external         | 🚯 <any></any> | 🌍 default      |
|        | (4) NetMeeting        |           | Allow  | 🚽 NetMeeting        | internal    | 🜗 <any></any> | external         | 🚯 <any></any> | 🥰 default      |
|        | 🚽 (5-5) DNS           | <b>\$</b> |        |                     |             |               |                  |               |                |
|        | 📲 (6-8) Administrat   | <b>\$</b> |        |                     |             |               |                  |               |                |
| +      | 📲 (9-10) SmartFilte   |           |        |                     |             |               |                  |               |                |
|        | (11) Passport         | <b>\$</b> | Allow  | 💽 ssod              | <any></any> | 🜗 <any></any> | <any></any>      | 🚯 <any></any> | 🥥 Passport     |
| · ···· | (12) Deny All         | <b>\$</b> | Deny   | 🜗 <any></any>       | <any></any> | [ <any></any> | <any></any>      | 🐴 <any></any> |                |

This window provides an overview of your security policy. It is where you view rules, adjust rule order, and enable or disable rules. It is also the starting point for creating and modifying rules and rule groups.

The order in which rules and nested groups of rules appear is significant. When the firewall is looking for a rule match, it searches the enabled rules sequentially beginning with the first rule or nested group within the group, then the second, and so on. If the traffic does not match the first rule, it is forwarded on to the next rule. Once a rule match is found, the traffic is processed according to that rule and the search stops. You should always place rules that allow or deny the most frequent traffic near the top of your security policy to reduce processing time.

The default policy contains a Deny All rule at the end of the policy. This rule denies any traffic that reaches it. The rule itself is a reminder that any traffic that does not match a rule is automatically denied; even if the Deny All rule is deleted, the firewall denies any traffic that does not find an exact match in your security policy. By default all services and ports are disabled until enabled by "permit" rules. After installation, McAfee Firewall Enterprise remains in a deny all/permit none state until permit rules are configured and applied. Ensure that Deny All is at the bottom of the list.

### **Example of a simple rule**

This section provides an example of a simple rule to help you better understand how the firewall uses a rule to determine whether to allow or deny a connection request, and how to handle allowed connections.

Table 11 lists the condition elements for a rule that permits any client in an internal burb to connect to any Web server located in the external burb. Conditional elements are the elements that a rule examines to see if a packet matches that rule. The fields corresponding to the criteria described in the table are indicated in Figure 8.

There are also a number of action elements you can configure for each rule. After a rule determines that a packet matches its condition elements, the rule handles the packet according to the action elements' values. The action elements are: whether or not to allow the connection or session, what amount of audit data to generate, if the address should be translated, what Application Defense settings to enforce, and if the traffic will be compared to a set of IPS signatures.

| Condition rule<br>elements | Setting              | Comments                                                                                                    |
|----------------------------|----------------------|----------------------------------------------------------------------------------------------------|
| Enable                     | Checked              | Disabled rules do not process traffic.                                                                                                    |
| Service                    | HTTP<br>(HTTP Proxy) | This rule uses the default HTTP proxy service, which accepts HTTP traffic on TCP port 80 and passes traffic transparently (browsers do not need to point to the firewall). |
| Source Burb                | internal             | Traffic will originate in the internal burb.                                                                                                    |
| Source Endpoint            | <any></any>          | Traffic can originate from any IP address in the internal burb.                                                                                                    |
| Destination Burb           | external             | Traffic will be delivered to the external burb.                                                                                                    |
| Destination<br>Endpoint    | <any></any>          | Traffic can be delivered to any IP address reachable via the external burb.                                                                                                |
| Authentication             | Passport             | Users must authenticate the first time they use this rule to connect to<br>an external Web server. Subsequent connections will be authenticated<br>from a cache.           |

#### Table 11 Rule elements that determine if a packet will match a rule

| Pules: New Pro                | yy Dule                                                    | X                                                                                     |
|-------------------------------|------------------------------------------------------------|---------------------------------------------------------------------------------------|
| NURES, INC. ITTO              |                                                            |                                                                                       |
| Name:                         | Example HTTP rule                                          | 🔽 Enable                                                                              |
| Description:                  | Example of a basic outbound HTTP rule                      |                                                                                       |
| General                       |                                                            |                                                                                       |
| Antinas                       | C Alleria C Desta                                          |                                                                                       |
| Action:                       | C Allow C Deny C Drop                                      |                                                                                       |
| Service:                      | http (HTTP Proxy)                                          | Start on: 10/ 9/2008 🔽 12:00 AM                                                       |
| Audit:                        | Standard (recommended)                                     | Expire on: 10/ 9/2008 I2:00 AM                                                        |
| Source                        |                                                            | Destination                                                                           |
| Burb:                         | internal 💌                                                 | Burb: external                                                                        |
| Endpoint:                     | <any></any>                                                | Endpoint: <a href="#">Any&gt;</a>                                                     |
|                               |                                                            |                                                                                       |
| NAT:                          |                                                            | Redirect:                                                                             |
|                               | Preserve source port                                       | Redirect port:                                                                        |
| TrustedSour                   | rce<br>TrustedSource Malicious Suspicious Unverified Neutr | Neutral and trusted traffic will match this rule. (Range 14<br>to -255)<br>al Trusted |
| - Inspection -<br>Application | Defense: <pre></pre>                                       | Full                                                                                  |
| IPS Signat                    | ure group: <none></none>                                   | Response mapping: default                                                             |
| Authenticat                   | ion ator: Passport                                         | Allow users in the following groups: <a>Any&gt;</a>                                   |
|                               |                                                            | OK Cancel Help                                                                        |

#### Figure 8 A basic rule with condition elements

### **Create a rule**

Use the New Rule window to create rules: from the Rules window click **New Rule**. Specify a name, and then configure the following elements:

- Service
- Source Burb
- Source Endpoint
- Destination Burb
- Destination Endpoint
- Authentication (optional)

Tip: The other configurable rule elements are optional and offer additional functionality. Leave these elements at the default values unless you need this additional functionality.

For detailed instructions, see the "Rules" chapter of the *McAfee Firewall Enterprise Administration Guide*.

# Create a VPN to allow corporate users to access the PCN

This section creates an example VPN to provide PCN access to users on the corporate network. Its main purpose is to hide the traffic inside an encrypted tunnel as it traverses the corporate network. This VPN has the following attributes:

• Computer identification by shared secret (also referred to as password).

Tip: For large deployments McAfee recommends using either McAfee Firewall Enterprise self-signed or Certificate Authority-issued client certificates.

- User authentication via the extended authentication (XAUTH) method. While this example configuration uses fixed passwords stored by McAfee Firewall Enterprise, a two-factor authentication method is strongly recommended.
- VPN termination in a virtual burb named Virtual-2.

Note: For this example, it is assumed that NAT is enabled on the corporate firewall.

To configure the example VPN:

- Enable extended authentication on the ISAKMP server on page 21
- Allow access to the ISAKMP server on page 22
- Create a client address pool on page 22
- Create the VPN definition on page 23

For detailed instructions, see the "Virtual Private Networks" chapter of the *McAfee Firewall Enterprise Administration Guide*.

## Enable extended authentication on the ISAKMP server

The ISAKMP server is used to generate and exchange keys for VPN sessions and includes properties for audit, negotiating connections, and extended authentication parameters.

To enable extended authentication:

- 1 Select Policy > Rule Elements > Services.
- 2 Select isakmp and then click Modify.

#### Figure 9 ISAKMP Properties window

| Modify Service: ISAKMP Properties                                                                                                    | × |
|----------------------------------------------------------------------------------------------------|---|
| Configure the Internet Security Association and Key Management Protocol (ISAKMP) server, which generates and exchanges keys for VPN sessions.<br>Audit Level: Normal                  |   |
| Advanced ISAKMP Server Options<br>Adjust the connection and retransmission timeouts, limit the number of new connections to the ISAKMP<br>server, or disable certificate negotiation. | ] |
| XAUTH (Extended Authentication) Configuration Allowed XAUTH Methods: Password Password                                                                                                |   |
| New Limit the number of active VPNs to one per user or adjust the connection and retransmission timeouts of XAUTH challenges. Properties                                              |   |
| OK Cancel Help                                                                                                    |   |

- 3 In the Allowed XAUTH Methods field, select Password.
- 4 Click **OK** and save your changes.

# Allow access to the ISAKMP server

Create a rule to allow access to the ISAKMP server:

- 1 Select Policy > Rules.
- 2 Click **New** to create a rule for the ISAKMP service. The rule must contain the following values:
  - Service isakmp (ISAKMP Server)
  - Source Burb external
  - **Source Endpoint** A netgroup network object containing the IP addresses on the corporate network that can initiate VPN connections
  - Destination Burb external
- **3** Save your changes.

### Create a client address pool

To create a client address pool:

- 1 Select Network > VPN Configuration > Client Address Pools.
- 2 Click New and specify the following:
  - **Pool Name** Specify a name, such as *Corporate\_Users\_Pool*.
  - Virtual Subnet Type a subnet out of which the firewall will assign addresses to VPN clients.
  - Define the Local Subnets available to remote clients Add the network(s) in the PCN that VPN users will be allowed to access.
- 3 Click Add and then save your changes.

# **Create the VPN definition**

To create a VPN definition:

1 Select Network > VPN Configuration > VPN Definitions, and then click New.

#### Figure 10 VPN General tab

| VPN Definitions: VPN Properties                                    | ×                                                                 |
|--------------------------------------------------------------------|-------------------------------------------------------------------|
| General Remote Authentication Local Authentication Crypto Advanced |                                                                   |
| Name:<br>Mode: Fixed IP<br>IKE Version: © V1 © V2                  | Enabled: • Yes C No<br>Client Address Pool: <disabled></disabled> |
| Encapsulation: 💽 Tunnel C Transport                                | _                                                                 |
| Local IP: Use Localhost IP                                         | Remote P:                                                         |
| Local Network / IP:                                                | Remote Network / IP                                               |
| Comments:                                                          |                                                                   |
| <u> </u>                                                           | Add Close Help                                                    |

- 2 On the **General** tab, specify the following:
  - Name Corporate\_Users
  - Mode Dynamic IP Restricted Client
  - IKE version V1
  - Encapsulation Tunnel
  - Enabled Yes
  - Client Address Pool Corporate\_Users\_Pool
  - Burb Virtual-2
  - Local IP Use Localhost IP
- 3 On the **Remote Authentication** tab, specify the following:
  - Remote Authentication Method XAUTH + Password
  - Enter Remote Password Type a password.
  - Verify Remote Password Confirm the password.
  - **Remote Identity** Click **Remote Identities** and create a remote identity that will be shared among corporate VPN users.

- 4 On the Local Authentication tab, specify the following:
  - Local Identity Type IP Address
  - Value localhost
- 5 On the Advanced tab, change the IKE V1 Exchange Type to Aggressive.
- 6 Click Add. A Confirm window appears.
- 7 Click **Yes** and then save your changes.

# Perform post-configuration tasks

After you have created rules to implement your security policy, perform the following tasks:

- Test your configuration on page 24
- Enable command line access on page 24
- Create an alternate policy on page 24
- Create a configuration backup on page 24

### Test your configuration

Confirm that the required traffic is passing between the PCN, DMZ, and corporate networks. Use the Audit Viewing window to obtain troubleshooting information: select **Monitor > Audit Viewing**.

### **Enable command line access**

For troubleshooting purposes, enable Secure Shell (SSH) command line access.

- 1 Select Policy > Rules.
- 2 In the Administration rule group, enable the Secure Shell rule.
- 3 Modify the rule's endpoints and authentication as needed.
- 4 Use an SSH client to confirm that you can connect to your firewall.

### Create an alternate policy

Create a policy that enables quick disconnect from the corporate network in case of attack.

- 1 In the Policy window, create a rule group for the alternate policy.
- **2** In that group, place all the rules needed to implement the alternate policy. Be sure to create a Deny All rule as the last rule of the alternate policy rule group.

Tip: Rule groups can be nested within other groups.

- **3** When you have finished creating the alternate policy, disable the policy by selecting the alternate policy rule group and clicking **Disable**.
- **4** To use the alternate policy, move the alternate policy rule group to the top of the rule list and enable it. The firewall begins enforcing your alternate policy.

### Create a configuration backup

Use the Configuration Backup window to create a backup of your firewall's configuration: select **Maintenance > Configuration Backup**.

Tip: Save the configuration backup to your client system or a remote system to avoid losing it due to hardware failure.

# Glossary

| Α                                                |                                                                                                    |
|--------------------------------------------------|----------------------------------------------------------------------------------------------------|
| Admin Console                                    | The graphical user interface (GUI) used to configure and manage McAfee Firewall Enterprise. The Admin Console runs on Windows-based platforms.                                                                                                    |
| В                                                |                                                                                                    |
| burb                                             | McAfee Firewall Enterprise uses a logical division of network spaces called burbs. Burbs divide networks from each other, and each burb connects the firewall to systems with the same security requirements.                                                                                                    |
| D                                                |                                                                                                    |
| DMZ<br>(demilitarized zone)                      | A network buffer zone that often hosts services that require interaction the Internet, while still protecting internal systems. On McAfee Firewall Enterprise, the DMZ is generally a burb for hosting web servers and other hosts that receiving large volumes of external, untrusted traffic.                                                              |
| E                                                |                                                                                                    |
| extended<br>authentication<br>(XAUTH)            | An extension of the IKE protocol that allows the administrator enforce user-based authentication in addition to the existing IKE authentication. It initiates after the existing IKE authentication mechanism is successful. XAUTH associates the VPN session to the user who authenticated, and enables use of strong authentication in VPN configurations. |
| F                                                |                                                                                                    |
| FTP<br>(file transfer protocol)                  | A protocol used on the Internet for transferring files.                                                                                                    |
| н                                                |                                                                                                    |
| HTTP (hypertext<br>transfer protocol)            | A protocol that requests and transfers HTML documents on the World Wide Web.                                                                                                    |
| HTTPS (hypertext<br>transfer protocol<br>secure) | An agreed-upon format (protocol) that requests and transfers HTML documents on the World Wide Web in a secured manner.                                                                                                    |
| I                                                |                                                                                                    |
| ICS (industrial control system)                  | A term for control systems used in the industrial and critical infrastructure sectors, including supervisory control and data acquisition (SCADA) systems and distributed control systems (DCS).                                                                                                    |
| IKE (Internet key<br>exchange)                   | A key management protocol standard which automates the implementations of other protocols (ISAKMP, Oakley, etc.) used in a VPN connection.                                                                                                    |
| IP address                                       | For IPv4, a 32-bit address that uses standard dotted quad notation assigned to TCP/IP network devices. An IP address is unique to each machine on the Internet. An IP address contains a network and host field. For IPv6, the address is 128 bits and is normally written as eight groups of four hexadecimal digits.                                       |
| IPS (Intrusion<br>Prevention System)             | A system for identifying attacks before they pass through the firewall. McAfee Firewall Enterprise has a signature-based IPS feature that is configurable on packet filter, proxy, and server rules, and has an IPS Attack Response feature that sends alerts based on audit events.                                                                         |
| IPsec (Internet<br>Protocol Security)            | A set of standards created to provide data integrity and confidentiality at the IP layer of the network stack.                                                                                                    |

| ISAKMP (internet<br>security association<br>and key management<br>protocol) | A protocol framework which sets the parameters for a VPN connection by defining the payload format, how<br>the key exchange protocol will be implemented, and how the security association will be negotiated.                                                                                                    |
|-----------------------------------------------------------------------------|----------------------------------------------------------------------------------------------------|
| Ν                                                                           |                                                                                                    |
| NAT (network address translation)                                           | Rewriting the source address of a packet to a new IP address specified by the administrator. The term NAT is often applied when the firewall rewrites the source address. See redirection for when the firewall rewrites the destination address.                                                                                                    |
| NIC (network<br>interface card)                                             | Hardware, like a computer circuit board, that contains a port or a jack that enables a computer to connect to network wiring, such as an ethernet cable, a phone line, etc.                                                                                                    |
| Ρ                                                                           |                                                                                                    |
| packet filter                                                               | A service that provides the ability to specify rules for IP-based traffic to flow through the firewall at the network layer or the transport layer of the network stack.                                                                                                    |
| Passport                                                                    | A login process that requires a user to enter the same password each time he or she logs in. This method is the most common form of authentication security.                                                                                                    |
| PCN (process control network)                                               | A network that allows communication between control and measurement units and Supervisory Control and Data Acquisition (SCADA) equipment.                                                                                                    |
| port                                                                        | The number that identifies the destination application process for transmitted data. Port numbers range from 1 to 65535. For example, Telnet typically uses port 23, DNS uses 53, etc.                                                                                                    |
| ргоху                                                                       | A software agent that acts on behalf of a user requesting a network connection through the firewall. The proxy agent accepts a connection from a user, make a decision as to whether or not the user or client IP address is permitted to use the proxy, optionally does additional authentication, and then completes a connection on behalf of the user to a remote destination. |
| R                                                                           |                                                                                                    |
| rule                                                                        | A rule is a mini policy which contains criteria that is used to inspect incoming or outgoing traffic. Rules determine whether that traffic will be allowed to continue to its destination. Rules are created for three types of firewall services: packet filter, proxy, or server.                                                                                                |
| rule group                                                                  | An organized set of rules. A rule group can consist of both rules and nested rule groups.                                                                                                    |
| S                                                                           |                                                                                                    |
| SCADA                                                                       | A supervisory control and data acquisition system that monitors and controls a process.                                                                                                    |
| SecureOS™                                                                   | The UNIX-based operating system used in a McAfee Firewall Enterprise system. SecureOS is built upon FreeBSD and includes Type Enforcement security mechanisms.                                                                                                    |
| service                                                                     | A firewall service is a server, proxy, or packet filter that provides the control for a specific internet service, such as HTTP, FTP, or Telnet. It consists of an agent, transport-layer properties, and, depending on the agent, agent-specific properties.                                                                                                    |
| server                                                                      | A computer system that provides services (such as FTP) to a network, or a program running on a host that offers a service to other hosts on a network.                                                                                                    |
| strong authentication                                                       | A login process that requires a user to enter a unique, one-time response to a login challenge or special code presented by an authentication server. The user must make the proper response to the challenge using a special hardware or software token.                                                                                                    |
| subnet                                                                      | A network addressing scheme that separates a single network into smaller physical networks.                                                                                                    |
| т                                                                           |                                                                                                    |
|                                                                             |                                                                                                    |

| TrustedSource™                   | A reputation service that reduces spam by filtering incoming mail connections and providing precise information about an e-mail sender's reputation based on its IP address.                                                                                |
|----------------------------------|----------------------------------------------------------------------------------------------------|
| Type Enforcement <sup>®</sup>    | A reputation service that reduces spam by filtering incoming mail connections and providing precise information about an e-mail sender's reputation based on its IP address.                                                                                |
| U                                |                                                                                                    |
| UDP (user datagram<br>protocol)  | A connectionless transport layer protocol that transfers data across a network with no reliability checking or error checking.                                                                                                    |
| v                                |                                                                                                    |
| VLAN interface                   | An interface that allows administrators to segment a LAN into different broadcast domains regardless of the physical location.                                                                                                    |
| VPN (virtual private<br>network) | A method of authenticating and encrypting data transmissions between hosts (firewall-to-firewall, firewall-to-client). VPN makes it appear as though the remote networks are connected to each other via a pair of routers with a leased line between them. |
| w                                |                                                                                                    |
| weak authentication              | A login process that merely requires a user to enter the same password each time he or she logs in. The "standard" UNIX password process is considered a weak authentication method.                                                                        |

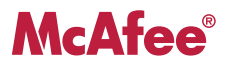